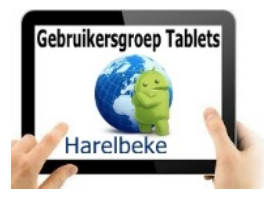

## Bijeenkomst tabletgebruikers (2/06/17)

Beste tabletgebruikers,

Zoals beloofd bezorg ik jullie de weerslag van onze 22ste ontmoeting, de vijfde van jaargang 3.

Merk op dat het aantal deelnemers aan onze gebruikersgroep beperkt wordt tot 20. Wie inschrijft, wordt dus verwacht!

Op <u>www.bloggen.be/ggth</u> (ggth staat voor gebruikersgroep tablets Harelbeke) vind je alle verslagen van onze bijeenkomsten + eventuele handleidingen. Met dank aan Eddy voor het ontwerpen en onderhouden van dit communicatiekanaal.

We begonnen met de voorstelling van de diverse huistaken, toestellen en kenmerken ervan. We konden vaststellen dat iedereen creatief was geweest in het zoeken van de gevraagde gegevens, het invullen ervan en het doorsturen. Fantastisch om te zien hoe op het einde van het schooljaar iedereen voldoende kennis en vaardigheden heeft om de welverdiende vakantie in te gaan.

We stelden vast dat de diversiteit toeneemt (van Android 4 tot en met 7) en dat bepaalde toestellen dreigend plaats- of geheugentekort hebben. Op 30 juni kunnen we eventueel kijken hoe we dit kunnen aanpakken.

Eddy ontwierp een Google Formulier dat digitaal kan ingevuld worden en teruggestuurd. Volgende keer zien we dan mooi overzichtelijk hoe onze toestellen ervoor staan.

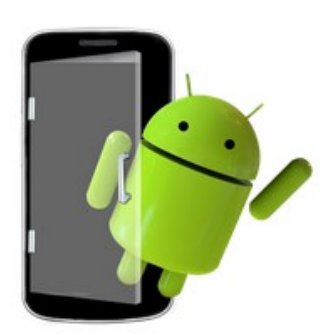

Er bestaan uiteraard ook apps om de toestelkenmerken te ontdekken zoals bijvoorbeeld **Mijn Android**. We moesten echter vaststellen dat niet alles correct was, zoals ondermee het geheugen van toestel en SD-kaart.

Ik testte ook nog andere zoals **My Android** en **My Device** doch telkens moest ik fouten vaststellen! Er is dus nog werk voor appontwikkelaars.

We waren ook blij om te vernemen dat Martine en haar echtgenoot Marc erin waren geslaagd om de taken binnen het huishouden te verdelen, zelfs zonder gebruik te maken van een app!

Wie had ervaring met een **wachtwoordmanager**? Dat is een app die al je wachtwoorden voor jou onthoudt. Niemand had er ervaring mee. Misschien zal de nieuwe app **its me** een oplossing bieden. Doch die is enkel gemaakt voor smartphones. Itsme<sup>®</sup> werkt alleen als ik gebruik maak van mijn gsm, mijn simkaart en mijn persoonlijke itsme<sup>®</sup>-code. Bovendien verlopen mobiele interacties met itsme<sup>®</sup> niet zomaar over het gewone internet, ze maken bijkomend gebruik van de hoogbeveiligde simkaart en netwerk van de mobiele operatoren. Lucas toonde ons vervolgens twee apps die binnen zijn favoriete sport thuishoren:

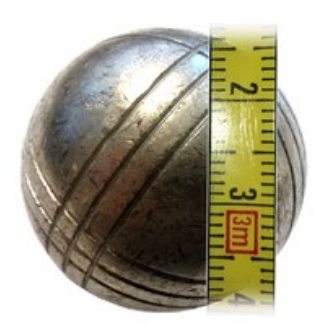

Met **Petanque meter** is er vanaf heden geen discussie meer op het veld en kan de man (of vrouw) met de rolmeter geen manipulaties meer uitvoeren!

Het begint met het nemen van een foto waarop cochonnet en de dichtbijgelegen ballen te zien zijn. Vervolgens positioneren we het kleine balletje in het centrum van deze foto en kunnen we met concentrische cirkels ontdekken welke ballen het dichtst liggen. Nog niet alles onder de knie? Klik in de app maar op het vraagteken en je krijgt het stappenplan (in het Engels).

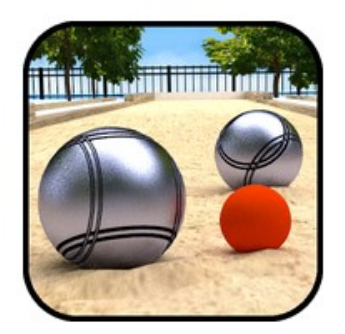

Slecht weer kan echte spelers er niet van weerhouden om toch te spelen of te oefenen met **Bowls 3D**. Je speelt tegen een computerspeler en kan zelf de richting en de kracht bepalen waarmee je de eigen ballen gooit. De score wordt ook netjes bijgehouden.

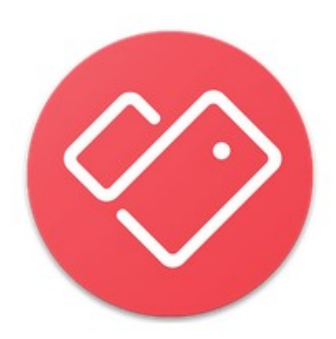

Tot slot hernam ik nog even een vroegere app: **Stocard**. Deze app bevat al onze klantenkaarten (met streepjescode) en is nu ook bruikbaar voor de Xtra-kaart van de Colruyt groep (met QR-code).

- Kies uit meer dan 200 vooraf ingestelde klantenkaarten.

 Voeg eventueel niet ingesteld klantenkaart als een "andere klantenkaart".

- De winkels omvatten: Albert Heijn, Kruidvat, Gamma, Ikea Family, Decathlon, etc.

\* Diverse winkels gebruiken nog steeds verouderde scan technologieën (laser of flatbed scanners in plaats van image scanners). Deze scanners kunnen helaas geen smartphone displays lezen. Vraag in dit geval de kassierster om handmatig uw klantenkaartnummer in te voeren.

Kaarten toevoegen: onderaan rechts op de + drukken in rode cirkel. Zoek de winkel(keten). Houd de kaart voor de camera om de streepjescode te scannen (mocht dit niet lukken dan kan je nog kiezen voor een handmatige invoer). Controleer of het nummer klopt. Klik dan linksboven op het pijltje. Je klantenkaart staat in de lijst in alfabetische volgorde.

Het sterke aan deze app is dat je ook andere kaarten kunt opnemen. We deden dit met onze identiteitskaart. Nog eens de diverse stappen:

- 1. Klik op het + teken
- 2. In het bovenste veld typ je in: Identiteitskaart
- 3. We krijgen vlak eronder het + teken met de melding: Als u uw kaart niet kunt vinden, kunt u deze toevoegen als 'andere kaart'.

- 4. Gezien er geen streepjescode is, kiezen we voor 'handmatige invoer'. Typ hier het nummer in van je kaart of je rijksregisternummer.
- 5. Vervolgens kiezen we op hetzelfde scherm voor 'Afbeelding toevoegen'.
- 6. We kiezen om dit te doen met de 'Camera'
- 7. We nemen een scherpe foto en als dit goed is kiezen we voor OK.
- 8. Met het roteren symbool kunnen we dan met de vingers de kaart draaien en groter of kleiner maken. Als dit goed is, vinken we aan.
- 9. Je kaart steekt nu in de lijst en heeft zelfs een streepjescode gemaakt (kijk nog eens na of het nummer wel klopt).
- 10. Als we die kaart selecteren krijgen we twee tabbladen: Kaart en Notities.
- 11. We kiezen Notities en kunnen nu een foto toevoegen van zowel de voorzijde als de achterzijde van de kaart. Met weer de mogelijkheid om aan te passen (roteren, groter of kleiner maken).

Als je een kaart wil verwijderen, dan selecteer je die en dan vind je rechts boven 3 puntjes. Klik erop en één van de mogelijkheden is 'Verwijderen'.

Tevens vinden we in het hoofdmenu van Stocard niet alleen het tabblad 'Kaarten' maar ook 'Aanbiedingen'. Daar vind je de recente reclamefolders van de winkels waar je klant bent.

Bij sommige klantenkaarten vind je soms ook de winkels in de buurt van waar je bent zoals bijvoorbeeld bij Decathlon.

Tijdens onze bijeenkomsten gebruiken we het Wifi-netwerk: **Bezoekers-Harelbeke** met als wachtwoord: **#internet11!** 

## De volgende bijeenkomst gaat door op vrijdag 30 juni en van <u>9.30 tot 11.30</u> uur.

Inschrijven kan aan het onthaal of via mail: <u>onthaal@ocmwharelbeke.be</u>.

Vragen of suggesties doormailen naar mij, liefst niet op het laatste moment. Mailadres: <u>willy.messiaen@telenet.be</u>.

Willy Messiaen